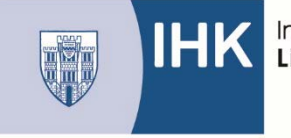

Industrie- und Handelskammer Limburg

BerufsBildungOnline (#BBO): Kurzanleitung zum Hochladen der Reporte

Um auf die Startseite des IHK – Bildungsportals zu kommen, geben Sie bitte in das Suchfeld auf unserer Homepage <u>www.ihk-limburg.de</u> die Dokumenten-Nr. 4923386 ein.

## Weitere Informationen

- > Prüfungsergebnisse online
- Kurzanleitung Firmenportal
- Anleitung Ausbildungsnachweis
- Zugang IHK-Bildungsportal

Um sich im IHK – Bildungsportal anzumelden, müssen Sie dieselben Zugangsdaten verwenden, die Sie auch verwendet haben um die Ausbildungsnachweise im IHK – Bildungsportal hochzuladen.

Über die Kachel "Mein Projekt" sehen Sie, bis wann die Reporte abgegeben werden müssen.

| Abgabe Projektarbeit | bis 04.05.2021                |
|----------------------|-------------------------------|
| Sichtung             | von 05.05.2021 bis 30.06.2021 |
|                      |                               |
|                      |                               |
|                      |                               |
|                      |                               |
|                      |                               |
|                      |                               |

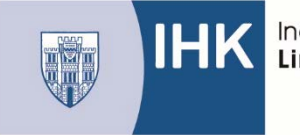

Klicken Sie auf "Zu meiner Projektarbeit" und dann haben Sie die Möglichkeit die Reporte hochzuladen.

Laden Sie die Reporte gemeinsam mit der Bestätigung über den durchgeführten Report hoch.

## Hinweise:

→ Sollten Sie mehrere PDF-Dokumente haben (Report + Bestätigung über den durchgeführten Report), können Sie beispielsweise über <u>https://tools.pdf24.org/de/pdf-zusammenfuegen</u> die einzelnen Dokumenten zu einer Datei zusammenfügen.

| ``       |
|----------|
| <b>→</b> |
|          |

| Sommer 2021                         | Aktueller Antrag Antragshistorie                                                                       |
|-------------------------------------|----------------------------------------------------------------------------------------------------|
| Abgabe Projektarbeit bis 04.05.2021 |                                                                                                    |
| Sichtung 05.05.2021 bis 30.06.2021  | Projektdokumentation <sup>Hilfe</sup> ③                                                                |
| Aktionen                            | Noch keine Dokumentation hochgeladen. Sie können noch bis zum 04.05.2021 eine Dokumentation hochladen. |
|                                     | Klicken um eine weitere Datei auszuwählen                                                              |
|                                     | Ausgewählte Datei: -                                                                                   |
|                                     | Hochladen                                                                                              |
|                                     |                                                                                                    |

| ctueller Antrag Antragshistorie                                                                         |         |
|----------------------------------------------------------------------------------------------------|---------|
| Projektdokumentation                                                                                    | Hilfe ? |
| Noch keine Dokumentation hochgeladen.<br>Sie können noch bis zum 04.05.2021 eine Dokumentation hochlade | en.     |
| Klicken um eine (weitere) Datei auszuwählen                                                             | )       |
| Ausgewählte Datei: -                                                                                    |         |

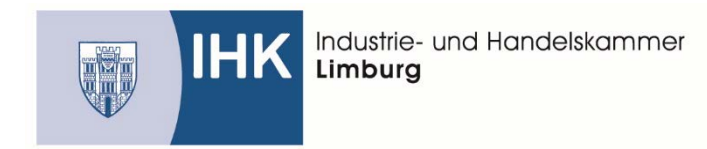

Wählen Sie den entsprechenden ersten Report aus. Sie können immer nur einen Report nach dem anderen hochladen.

| 📦 Datei hochladen                                                                                                    |                                                                                                    |                                                                                                    |                                                                                         |                                     |           | ×      |
|----------------------------------------------------------------------------------------------------|----------------------------------------------------------------------------------------------------|----------------------------------------------------------------------------------------------------|-----------------------------------------------------------------------------------------|-------------------------------------|-----------|--------|
| $\leftarrow$ $\rightarrow$ $\checkmark$ $\Uparrow$ $\blacksquare$ $\rightarrow$ Diese                                                                                                    | r PC > Dokumente                                                                                         |                                                                                                    | ٽ ~                                                                                     | "Dokumente" du                      | rchsuchen | 9      |
| Organisieren 👻 Neuer Or                                                                                                    | rdner                                                                                                    |                                                                                                    |                                                                                         | -                                   | = • 🔳     | ?      |
| <ul> <li>Schnellzugriff</li> <li>Desktop</li> <li>Downloads</li> <li>Dokumente</li> <li>Bilder</li> <li>Ausbildung</li> <li>Konstruktionsmi</li> <li>mündliche Prüfu</li> <li>SCHERMUIV-S C</li> </ul> | Name<br>Benutzerdefinierte Office-Vorlagen<br>Meine Datenquellen<br>LotusInstall<br>REPORT 1<br>REPORT 2 | Änderungsdatum<br>18.03.2020 09:21<br>26.08.2019 14:56<br>12.02.2020 09:45<br>18.02.2021 15:29<br>18.02.2021 15:29 | Typ<br>Dateiordner<br>Dateiordner<br>Textdokument<br>Adobe Acrobat D<br>Adobe Acrobat D | Größe<br>241 KB<br>266 KB<br>259 KB |           |        |
| <ul> <li>✓ ■ Dieser PC</li> <li>&gt; ③ 3D-Objekte</li> <li>&gt; ■ Bilder</li> <li>&gt; ■ Desktop</li> <li>&gt; 圖 Dokumente</li> </ul>                                                                  |                                                                                                    |                                                                                                    |                                                                                         |                                     |           |        |
| Dateinar                                                                                                    | ne                                                                                                    |                                                                                                    | ~                                                                                       | Alle Dateien<br>Öffnen              | Abbreche  | •<br>n |

## Wenn Sie den ersten Report ausgewählt haben klicken sie auf "Hochladen"

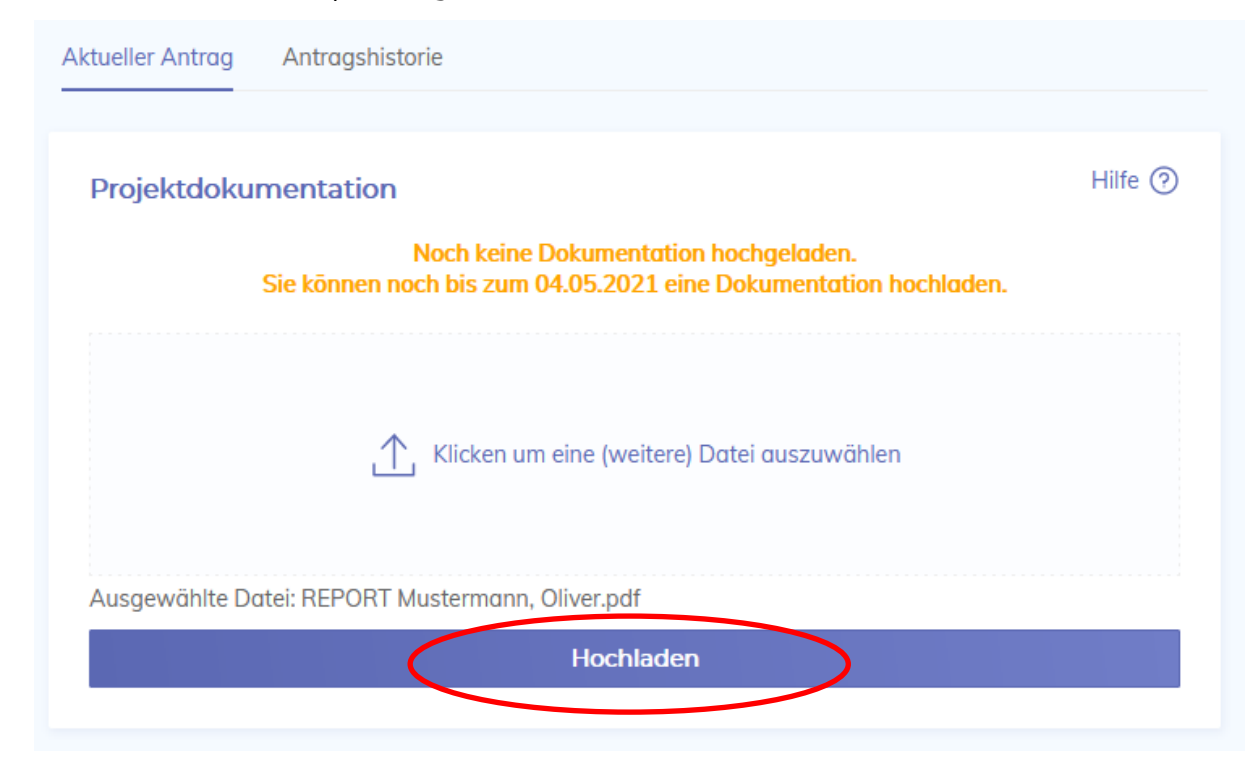

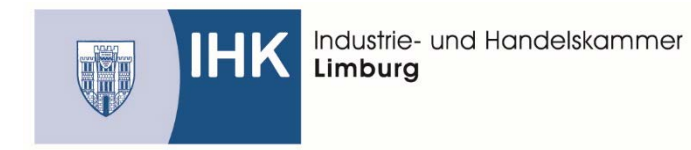

Wenn Sie den ersten Report erfolgreich hochgeladen haben wird Ihr Report unter Hochgeladene

## Dateien angezeigt.

| Projektdokumentation                                                                                                    | Hilfe ⑦ |
|----------------------------------------------------------------------------------------------------|---------|
| Sie haben die Projektdokumentation erfolgreich hochgeladen.<br>Das Projekt kann somit ab dem 04.05.2021 final bewertet werden. |         |
| lochgeladene Dateien:                                                                                                    |         |
| REPORT 1.pdf ×                                                                                                    |         |
| Klicken um eine (weitere) Datei auszuwählen                                                                                    |         |
| usaou ähita Datai                                                                                                    |         |

Wählen Sie nun den zweiten Report aus und laden ihn hoch.

| Projektdokumentati        | ion                                                                                                 | Hilfe 🧿              |
|---------------------------|----------------------------------------------------------------------------------------------------|----------------------|
| Sie h<br>Das Pro          | aben die Projektdokumentation erfolgreich hochgo<br>jekt kann somit ab dem 04.05.2021 final bewerte | eladen.<br>t werden. |
| lochgeladene Dateien      | к.                                                                                                  |                      |
| REPORT 1.pdf ×            |                                                                                                    |                      |
|                           | 1 Klicken um eine (weitere) Datei auszuwähler                                                       | 1                    |
| ) usasuvählta Datai: BEDO | IRT 2 ndf                                                                                           |                      |

|                  | Industrie- und Handelskammer<br>Limburg                        |         |
|------------------|----------------------------------------------------------------|---------|
| Aktueller Antrag | Antragshistorie                                                |         |
| Projektdokur     | mentation                                                      | Hilfe 🕥 |
|                  | Cia baban dia Desialat delum antatian anfalmaiah hash-seledar  |         |
|                  | Das Projekt kann somit ab dem 04.05.2021 final bewertet werden |         |
| Hochgeladene     | Das Projekt kann somit ab dem 04.05.2021 final bewertet werden | L       |

Zum Schluss sollten Ihre beiden Reporte wie abgebildet angezeigt werden.

Ansprechpartner: Sabrina Schermuly Kaufm. Verwandte & gewerblich-technische Berufe Tel. 06431 / 210 – 155 s.schermuly@limburg.ihk.de